### Darba uzdevumi

- No iedotajiem un norādītajiem datiem sagatavot karti.
- Izdrukāt to kā pdf failu, nosaucot to pēc parauga 'vards\_uzvards.pdf'.
- Ievietot sagatavotos failus \\vilks.bf.lu.lv\TIS\*vards*\galaieskaite\\*. (parauglaukumi kā teksta fails, parauglaukumi kā *shape* fails, ceļu tīkls kā *shape* fails, apdzīvotās vietas kā *shape* fails, sagatavotā karte kā *pdf* fails)

## Vispārēji ieteikumi

- Starprezultātus glabājiet uz vietējā diska.
- Atceraties, ka LKS-92 koordinātas Dienvidu Ziemeļu virzienā mēdz pierakstīt gan ar sešiem, gan septiņiem cipariem pirms komata.
- Uzrādītās programmas nebūt nav visas jāizmanto.
- Dažu uzdevumu veikšanai var būt nepieciešamība izmantot teksta redaktoru, elektronisko tabulu vai pārlūkprogrammu, kuras programmu sarakstā nav uzrādītas.
- Kvadrātiekavās norādīta programmatūra, kuru iespējams izmantot dotā uzdevuma izpildei, bet Jūs varat izvēlēties jekuru citu, ko uzskatāt par piemērotāku.

## Pieejamie dati

- VZD sagatavotās satelītkartes \\priede.bf.lu.lv\kurvis\Kartes\LV\_50k\_jpg\\*
- $\bullet ENVIROTECH sagatavotās administratīvās robežas \priede.bf.lu.lv\kurvis\Kartes\ARC_SHAPE\*$

### Pieejamā programmatūra

- Microstation Geographics, Microstation Descartes
- Quantum GIS
- SAGA
- ArcExplorer
- PDFCreator
- PaintShop PRO

- Izveidojiet teksta failu, kurā ierakstiet paruglaukuma numurus ar abiem mērījumiem un parauglaukumu, kas noformēts tā, lai to varētu ar kādas programas [Quantum GIS] palīdzību pārvērst par *shape* failiem.
  Pārveidojiet izveidoto teksta failu par *shape* failu. («Quantum GIS» jābūt aktivizētam attiecīgam spraudnim "Add Delimeted Text Layer". Ja kā atdalītājs ir izmantots tabulators, tad ielasot teksta failu kā atdalītājs jānorāda '\t' (bez apostrofiem)).
- Noskaidrojiet, kādā Latvijas pagastā atrodas parauglaukumi, kuros iegūti mērījumi.
- Ieciparojiet no VZD Satelīkartes attiecīga pagasta lielākos ceļus (VZD kartē apzīmēti ar sarkanu un

- Ieciparojiet no VZD Satelīkartes apdzīvotās vietas kā punktveida objektus, izveidojot atribūtdatu lauku 'nosaukums', kurā ieraksties apdzīvotās vietas nosaukumus. [Quantum GIS]
- Ar http://maps.google.com/ mājaslapā iegūstiet satelītattēlu, kas tiks izmantots kā pamatne Jūsu veidojamai kartei. Iegūtais attēls attiecīgi jāpiesien koordinātām [PaintShop, Microstation Descartes]. Attēla piesiešanai var izmantot satelītattēlā un VZD satelītkartē redzamos ceļus, upes un ezerus.
- Izveidojiet karti, kurā ir sekojoši slāņi, īpašības un detaļas [Quantum GIS, ARC Explorer]:
  - satelītattēls (kartes pamatne);
  - pagastu robežas;
  - ceļu tīkls (atšķirīgs krāsojums maģistrālēm un pārējiem ceļiem);
  - apdzīvoto vietas (jābūt redzamam vietas nosaukumam);
  - parauglaukumi (jāsadala trīs klasēs, katrai no klasei lietojot atsevišķu simbolu, pie parauglaukuma jābūt redzamam tā numuram);
  - jābūt mēroga lineālam;
  - jābūt kartes apzīmēm (leģendai);
  - Jābūt kartes virsrakstam pēc parauga: "Sūnuciema pagastā veiktie mērījumi";
  - Jābūt norādītam kartes sastādītāja vārdam un uzvārdam, kā arī izveides datumam.
- Izdrukāt karti kā *pdf* dokumentu [PDFCreator].
- Ievietot \vilks.bf.lu.lv\TIS\vards\galaieskaite\\* sekojošas kartes:
  - gala karte kā *pdf* fails;
  - parauglaukumi kā teksta fails un kā shape faili;
  - ceļu tīkls kā shape faili;
  - apdzīvotas vietas kā shape faili;
  - satelītattēls piesiets koordinātām.

#### Veiksmīgu darbošanos!

#### Kārlis Kalviškis

| Koordināta  | Koordināta  | Mērijums | Parauglaukums |
|-------------|-------------|----------|---------------|
| AR virzienā | DZ virzienā |          |               |
| 407350      | 389276      | 45.70    | A01           |
| 400879      | 380709      | 72.30    | A02           |
| 410000      | 377504      | 50.20    | A03           |
| 391695      | 367027      | 20.40    | A04           |
| 398906      | 389030      | 34.20    | A05           |
| 400571      | 371526      | 56.70    | A06           |
| 406302      | 382003      | 23.40    | A07           |
| 406919      | 373498      | 89.10    | A08           |
| 410370      | 384900      | 45.60    | A09           |
|             |             |          |               |

### Darba uzdevumi

- No iedotajiem un norādītajiem datiem sagatavot karti.
- Izdrukāt to kā pdf failu, nosaucot to pēc parauga 'vards\_uzvards.pdf'.
- Ievietot sagatavotos failus \\vilks.bf.lu.lv\TIS\*vards*\galaieskaite\\*. (parauglaukumi kā teksta fails, parauglaukumi kā *shape* fails, ceļu tīkls kā *shape* fails, apdzīvotās vietas kā *shape* fails, sagatavotā karte kā *pdf* fails)

## Vispārēji ieteikumi

- Starprezultātus glabājiet uz vietējā diska.
- Atceraties, ka LKS-92 koordinātas Dienvidu Ziemeļu virzienā mēdz pierakstīt gan ar sešiem, gan septiņiem cipariem pirms komata.
- Uzrādītās programmas nebūt nav visas jāizmanto.
- Dažu uzdevumu veikšanai var būt nepieciešamība izmantot teksta redaktoru, elektronisko tabulu vai pārlūkprogrammu, kuras programmu sarakstā nav uzrādītas.
- Kvadrātiekavās norādīta programmatūra, kuru iespējams izmantot dotā uzdevuma izpildei, bet Jūs varat izvēlēties jekuru citu, ko uzskatāt par piemērotāku.

## Pieejamie dati

- VZD sagatavotās satelītkartes \\priede.bf.lu.lv\kurvis\Kartes\LV\_50k\_jpg\\*
- $\bullet ENVIROTECH sagatavotās administratīvās robežas \priede.bf.lu.lv\kurvis\Kartes\ARC_SHAPE\*$

### Pieejamā programmatūra

- Microstation Geographics, Microstation Descartes
- Quantum GIS
- SAGA
- ArcExplorer
- PDFCreator
- PaintShop PRO

- Izveidojiet teksta failu, kurā ierakstiet paruglaukuma numurus ar abiem mērījumiem un parauglaukumu, kas noformēts tā, lai to varētu ar kādas programas [Quantum GIS] palīdzību pārvērst par *shape* failiem.
  Pārveidojiet izveidoto teksta failu par *shape* failu. («Quantum GIS» jābūt aktivizētam attiecīgam spraudnim "Add Delimeted Text Layer". Ja kā atdalītājs ir izmantots tabulators, tad ielasot teksta failu kā atdalītājs jānorāda '\t' (bez apostrofiem)).
- Noskaidrojiet, kādā Latvijas pagastā atrodas parauglaukumi, kuros iegūti mērījumi.
- Ieciparojiet no VZD Satelīkartes attiecīga pagasta lielākos ceļus (VZD kartē apzīmēti ar sarkanu un

- Ieciparojiet no VZD Satelīkartes apdzīvotās vietas kā punktveida objektus, izveidojot atribūtdatu lauku 'nosaukums', kurā ieraksties apdzīvotās vietas nosaukumus. [Quantum GIS]
- Ar http://maps.google.com/ mājaslapā iegūstiet satelītattēlu, kas tiks izmantots kā pamatne Jūsu veidojamai kartei. Iegūtais attēls attiecīgi jāpiesien koordinātām [PaintShop, Microstation Descartes]. Attēla piesiešanai var izmantot satelītattēlā un VZD satelītkartē redzamos ceļus, upes un ezerus.
- Izveidojiet karti, kurā ir sekojoši slāņi, īpašības un detaļas [Quantum GIS, ARC Explorer]:
  - satelītattēls (kartes pamatne);
  - pagastu robežas;
  - ceļu tīkls (atšķirīgs krāsojums maģistrālēm un pārējiem ceļiem);
  - apdzīvoto vietas (jābūt redzamam vietas nosaukumam);
  - parauglaukumi (jāsadala trīs klasēs, katrai no klasei lietojot atsevišķu simbolu, pie parauglaukuma jābūt redzamam tā numuram);
  - jābūt mēroga lineālam;
  - jābūt kartes apzīmēm (leģendai);
  - Jābūt kartes virsrakstam pēc parauga: "Sūnuciema pagastā veiktie mērījumi";
  - Jābūt norādītam kartes sastādītāja vārdam un uzvārdam, kā arī izveides datumam.
- Izdrukāt karti kā *pdf* dokumentu [PDFCreator].
- Ievietot \vilks.bf.lu.lv\TIS\vards\galaieskaite\\* sekojošas kartes:
  - gala karte kā *pdf* fails;
  - parauglaukumi kā teksta fails un kā shape faili;
  - ceļu tīkls kā shape faili;
  - apdzīvotas vietas kā shape faili;
  - satelītattēls piesiets koordinātām.

#### Veiksmīgu darbošanos!

#### Kārlis Kalviškis

| Koordināta  | Mērijums                                                                                                    | Parauglaukums                                                                                                    |
|-------------|----------------------------------------------------------------------------------------------------|----------------------------------------------------------------------------------------------------|
| DZ virzienā |                                                                                                    |                                                                                                    |
| 349400      | 9.200                                                                                                    | B01                                                                                                    |
| 341511      | 5.400                                                                                                    | B02                                                                                                    |
| 344592      | 3.300                                                                                                    | B03                                                                                                    |
| 328876      | 2.400                                                                                                    | B04                                                                                                    |
| 343360      | 3.700                                                                                                    | B05                                                                                                    |
| 336642      | 5.300                                                                                                    | B06                                                                                                    |
| 346010      | 7.200                                                                                                    | B07                                                                                                    |
| 341387      | 6.200                                                                                                    | B08                                                                                                    |
| 339045      | 2.300                                                                                                    | B09                                                                                                    |
|             | Koordināta<br>DZ virzienā<br>349400<br>341511<br>344592<br>328876<br>343360<br>336642<br>346010<br>341387<br>339045 | KoordinātaMērijumsDZ virzienā3494009.2003415115.4003445923.3003288762.4003433603.7003366425.3003460107.2003413876.2003390452.300 |

### Darba uzdevumi

- No iedotajiem un norādītajiem datiem sagatavot karti.
- Izdrukāt to kā pdf failu, nosaucot to pēc parauga 'vards\_uzvards.pdf'.
- Ievietot sagatavotos failus \\vilks.bf.lu.lv\TIS\*vards*\galaieskaite\\*. (parauglaukumi kā teksta fails, parauglaukumi kā *shape* fails, ceļu tīkls kā *shape* fails, apdzīvotās vietas kā *shape* fails, sagatavotā karte kā *pdf* fails)

## Vispārēji ieteikumi

- Starprezultātus glabājiet uz vietējā diska.
- Atceraties, ka LKS-92 koordinātas Dienvidu Ziemeļu virzienā mēdz pierakstīt gan ar sešiem, gan septiņiem cipariem pirms komata.
- Uzrādītās programmas nebūt nav visas jāizmanto.
- Dažu uzdevumu veikšanai var būt nepieciešamība izmantot teksta redaktoru, elektronisko tabulu vai pārlūkprogrammu, kuras programmu sarakstā nav uzrādītas.
- Kvadrātiekavās norādīta programmatūra, kuru iespējams izmantot dotā uzdevuma izpildei, bet Jūs varat izvēlēties jekuru citu, ko uzskatāt par piemērotāku.

## Pieejamie dati

- VZD sagatavotās satelītkartes \\priede.bf.lu.lv\kurvis\Kartes\LV\_50k\_jpg\\*
- $\bullet ENVIROTECH sagatavotās administratīvās robežas \priede.bf.lu.lv\kurvis\Kartes\ARC_SHAPE\*$

### Pieejamā programmatūra

- Microstation Geographics, Microstation Descartes
- Quantum GIS
- SAGA
- ArcExplorer
- PDFCreator
- PaintShop PRO

- Izveidojiet teksta failu, kurā ierakstiet paruglaukuma numurus ar abiem mērījumiem un parauglaukumu, kas noformēts tā, lai to varētu ar kādas programas [Quantum GIS] palīdzību pārvērst par *shape* failiem.
  Pārveidojiet izveidoto teksta failu par *shape* failu. («Quantum GIS» jābūt aktivizētam attiecīgam spraudnim "Add Delimeted Text Layer". Ja kā atdalītājs ir izmantots tabulators, tad ielasot teksta failu kā atdalītājs jānorāda '\t' (bez apostrofiem)).
- Noskaidrojiet, kādā Latvijas pagastā atrodas parauglaukumi, kuros iegūti mērījumi.
- Ieciparojiet no VZD Satelīkartes attiecīga pagasta lielākos ceļus (VZD kartē apzīmēti ar sarkanu un

- Ieciparojiet no VZD Satelīkartes apdzīvotās vietas kā punktveida objektus, izveidojot atribūtdatu lauku 'nosaukums', kurā ieraksties apdzīvotās vietas nosaukumus. [Quantum GIS]
- Ar http://maps.google.com/ mājaslapā iegūstiet satelītattēlu, kas tiks izmantots kā pamatne Jūsu veidojamai kartei. Iegūtais attēls attiecīgi jāpiesien koordinātām [PaintShop, Microstation Descartes]. Attēla piesiešanai var izmantot satelītattēlā un VZD satelītkartē redzamos ceļus, upes un ezerus.
- Izveidojiet karti, kurā ir sekojoši slāņi, īpašības un detaļas [Quantum GIS, ARC Explorer]:
  - satelītattēls (kartes pamatne);
  - pagastu robežas;
  - ceļu tīkls (atšķirīgs krāsojums maģistrālēm un pārējiem ceļiem);
  - apdzīvoto vietas (jābūt redzamam vietas nosaukumam);
  - parauglaukumi (jāsadala trīs klasēs, katrai no klasei lietojot atsevišķu simbolu, pie parauglaukuma jābūt redzamam tā numuram);
  - jābūt mēroga lineālam;
  - jābūt kartes apzīmēm (leģendai);
  - Jābūt kartes virsrakstam pēc parauga: "Sūnuciema pagastā veiktie mērījumi";
  - Jābūt norādītam kartes sastādītāja vārdam un uzvārdam, kā arī izveides datumam.
- Izdrukāt karti kā *pdf* dokumentu [PDFCreator].
- Ievietot \vilks.bf.lu.lv\TIS\vards\galaieskaite\\* sekojošas kartes:
  - gala karte kā *pdf* fails;
  - parauglaukumi kā teksta fails un kā shape faili;
  - ceļu tīkls kā shape faili;
  - apdzīvotas vietas kā shape faili;
  - satelītattēls piesiets koordinātām.

#### Veiksmīgu darbošanos!

#### Kārlis Kalviškis

| Koordināta  | Mērijums                                                                                                    | Parauglaukums                                                                                                    |
|-------------|----------------------------------------------------------------------------------------------------|----------------------------------------------------------------------------------------------------|
| DZ virzienā |                                                                                                    |                                                                                                    |
| 292821      | 1.200                                                                                                    | C01                                                                                                    |
| 284069      | 9.200                                                                                                    | C02                                                                                                    |
| 279693      | 3.400                                                                                                    | C03                                                                                                    |
| 285918      | 2.100                                                                                                    | C04                                                                                                    |
| 291896      | 9.300                                                                                                    | C05                                                                                                    |
| 275379      | 6.700                                                                                                    | C06                                                                                                    |
| 281604      | 4.300                                                                                                    | C07                                                                                                    |
| 286411      | 1.400                                                                                                    | C08                                                                                                    |
| 280063      | 5.600                                                                                                    | C09                                                                                                    |
|             | Koordināta<br>DZ virzienā<br>292821<br>284069<br>279693<br>285918<br>291896<br>275379<br>281604<br>286411<br>280063 | KoordinātaMērijumsDZ virzienā2928211.2002840699.2002796933.4002859182.1002918969.3002753796.7002816044.3002864111.4002800635.600 |

### Darba uzdevumi

- No iedotajiem un norādītajiem datiem sagatavot karti.
- Izdrukāt to kā pdf failu, nosaucot to pēc parauga 'vards\_uzvards.pdf'.
- Ievietot sagatavotos failus \\vilks.bf.lu.lv\TIS\*vards*\galaieskaite\\*. (parauglaukumi kā teksta fails, parauglaukumi kā *shape* fails, ceļu tīkls kā *shape* fails, apdzīvotās vietas kā *shape* fails, sagatavotā karte kā *pdf* fails)

## Vispārēji ieteikumi

- Starprezultātus glabājiet uz vietējā diska.
- Atceraties, ka LKS-92 koordinātas Dienvidu Ziemeļu virzienā mēdz pierakstīt gan ar sešiem, gan septiņiem cipariem pirms komata.
- Uzrādītās programmas nebūt nav visas jāizmanto.
- Dažu uzdevumu veikšanai var būt nepieciešamība izmantot teksta redaktoru, elektronisko tabulu vai pārlūkprogrammu, kuras programmu sarakstā nav uzrādītas.
- Kvadrātiekavās norādīta programmatūra, kuru iespējams izmantot dotā uzdevuma izpildei, bet Jūs varat izvēlēties jekuru citu, ko uzskatāt par piemērotāku.

## Pieejamie dati

- VZD sagatavotās satelītkartes \\priede.bf.lu.lv\kurvis\Kartes\LV\_50k\_jpg\\*
- $\bullet ENVIROTECH sagatavotās administratīvās robežas \priede.bf.lu.lv\kurvis\Kartes\ARC_SHAPE\*$

### Pieejamā programmatūra

- Microstation Geographics, Microstation Descartes
- Quantum GIS
- SAGA
- ArcExplorer
- PDFCreator
- PaintShop PRO

- Izveidojiet teksta failu, kurā ierakstiet paruglaukuma numurus ar abiem mērījumiem un parauglaukumu, kas noformēts tā, lai to varētu ar kādas programas [Quantum GIS] palīdzību pārvērst par *shape* failiem.
  Pārveidojiet izveidoto teksta failu par *shape* failu. («Quantum GIS» jābūt aktivizētam attiecīgam spraudnim "Add Delimeted Text Layer". Ja kā atdalītājs ir izmantots tabulators, tad ielasot teksta failu kā atdalītājs jānorāda '\t' (bez apostrofiem)).
- Noskaidrojiet, kādā Latvijas pagastā atrodas parauglaukumi, kuros iegūti mērījumi.
- Ieciparojiet no VZD Satelīkartes attiecīga pagasta lielākos ceļus (VZD kartē apzīmēti ar sarkanu un

- Ieciparojiet no VZD Satelīkartes apdzīvotās vietas kā punktveida objektus, izveidojot atribūtdatu lauku 'nosaukums', kurā ieraksties apdzīvotās vietas nosaukumus. [Quantum GIS]
- Ar http://maps.google.com/ mājaslapā iegūstiet satelītattēlu, kas tiks izmantots kā pamatne Jūsu veidojamai kartei. Iegūtais attēls attiecīgi jāpiesien koordinātām [PaintShop, Microstation Descartes]. Attēla piesiešanai var izmantot satelītattēlā un VZD satelītkartē redzamos ceļus, upes un ezerus.
- Izveidojiet karti, kurā ir sekojoši slāņi, īpašības un detaļas [Quantum GIS, ARC Explorer]:
  - satelītattēls (kartes pamatne);
  - pagastu robežas;
  - ceļu tīkls (atšķirīgs krāsojums maģistrālēm un pārējiem ceļiem);
  - apdzīvoto vietas (jābūt redzamam vietas nosaukumam);
  - parauglaukumi (jāsadala trīs klasēs, katrai no klasei lietojot atsevišķu simbolu, pie parauglaukuma jābūt redzamam tā numuram);
  - jābūt mēroga lineālam;
  - jābūt kartes apzīmēm (leģendai);
  - Jābūt kartes virsrakstam pēc parauga: "Sūnuciema pagastā veiktie mērījumi";
  - Jābūt norādītam kartes sastādītāja vārdam un uzvārdam, kā arī izveides datumam.
- Izdrukāt karti kā *pdf* dokumentu [PDFCreator].
- Ievietot \vilks.bf.lu.lv\TIS\vards\galaieskaite\\* sekojošas kartes:
  - gala karte kā *pdf* fails;
  - parauglaukumi kā teksta fails un kā shape faili;
  - ceļu tīkls kā shape faili;
  - apdzīvotas vietas kā shape faili;
  - satelītattēls piesiets koordinātām.

#### Veiksmīgu darbošanos!

#### Kārlis Kalviškis

| Koordināta  | Koordināta  | Mērijums | Parauglaukums |
|-------------|-------------|----------|---------------|
| AR virzienā | DZ virzienā |          |               |
| 534560      | 321727      | 34.60    | D01           |
| 538012      | 306627      | 32.70    | D02           |
| 545100      | 314947      | 35.20    | D03           |
| 526117      | 314762      | 24.10    | D04           |
| 538505      | 312667      | 29.50    | D05           |
| 532526      | 312975      | 27.80    | D06           |
| 538875      | 316241      | 31.20    | D07           |
| 543620      | 311002      | 45.20    | D08           |
| 530000      | 310694      | 34.50    | D09           |
|             |             |          |               |

### Darba uzdevumi

- No iedotajiem un norādītajiem datiem sagatavot karti.
- Izdrukāt to kā pdf failu, nosaucot to pēc parauga 'vards\_uzvards.pdf'.
- Ievietot sagatavotos failus \\vilks.bf.lu.lv\TIS\*vards*\galaieskaite\\*. (parauglaukumi kā teksta fails, parauglaukumi kā *shape* fails, ceļu tīkls kā *shape* fails, apdzīvotās vietas kā *shape* fails, sagatavotā karte kā *pdf* fails)

## Vispārēji ieteikumi

- Starprezultātus glabājiet uz vietējā diska.
- Atceraties, ka LKS-92 koordinātas Dienvidu Ziemeļu virzienā mēdz pierakstīt gan ar sešiem, gan septiņiem cipariem pirms komata.
- Uzrādītās programmas nebūt nav visas jāizmanto.
- Dažu uzdevumu veikšanai var būt nepieciešamība izmantot teksta redaktoru, elektronisko tabulu vai pārlūkprogrammu, kuras programmu sarakstā nav uzrādītas.
- Kvadrātiekavās norādīta programmatūra, kuru iespējams izmantot dotā uzdevuma izpildei, bet Jūs varat izvēlēties jekuru citu, ko uzskatāt par piemērotāku.

## Pieejamie dati

- VZD sagatavotās satelītkartes \\priede.bf.lu.lv\kurvis\Kartes\LV\_50k\_jpg\\*
- $\bullet ENVIROTECH sagatavotās administratīvās robežas \priede.bf.lu.lv\kurvis\Kartes\ARC_SHAPE\*$

### Pieejamā programmatūra

- Microstation Geographics, Microstation Descartes
- Quantum GIS
- SAGA
- ArcExplorer
- PDFCreator
- PaintShop PRO

- Izveidojiet teksta failu, kurā ierakstiet paruglaukuma numurus ar abiem mērījumiem un parauglaukumu, kas noformēts tā, lai to varētu ar kādas programas [Quantum GIS] palīdzību pārvērst par *shape* failiem.
  Pārveidojiet izveidoto teksta failu par *shape* failu. («Quantum GIS» jābūt aktivizētam attiecīgam spraudnim "Add Delimeted Text Layer". Ja kā atdalītājs ir izmantots tabulators, tad ielasot teksta failu kā atdalītājs jānorāda '\t' (bez apostrofiem)).
- Noskaidrojiet, kādā Latvijas pagastā atrodas parauglaukumi, kuros iegūti mērījumi.
- Ieciparojiet no VZD Satelīkartes attiecīga pagasta lielākos ceļus (VZD kartē apzīmēti ar sarkanu un

- Ieciparojiet no VZD Satelīkartes apdzīvotās vietas kā punktveida objektus, izveidojot atribūtdatu lauku 'nosaukums', kurā ieraksties apdzīvotās vietas nosaukumus. [Quantum GIS]
- Ar http://maps.google.com/ mājaslapā iegūstiet satelītattēlu, kas tiks izmantots kā pamatne Jūsu veidojamai kartei. Iegūtais attēls attiecīgi jāpiesien koordinātām [PaintShop, Microstation Descartes]. Attēla piesiešanai var izmantot satelītattēlā un VZD satelītkartē redzamos ceļus, upes un ezerus.
- Izveidojiet karti, kurā ir sekojoši slāņi, īpašības un detaļas [Quantum GIS, ARC Explorer]:
  - satelītattēls (kartes pamatne);
  - pagastu robežas;
  - ceļu tīkls (atšķirīgs krāsojums maģistrālēm un pārējiem ceļiem);
  - apdzīvoto vietas (jābūt redzamam vietas nosaukumam);
  - parauglaukumi (jāsadala trīs klasēs, katrai no klasei lietojot atsevišķu simbolu, pie parauglaukuma jābūt redzamam tā numuram);
  - jābūt mēroga lineālam;
  - jābūt kartes apzīmēm (leģendai);
  - Jābūt kartes virsrakstam pēc parauga: "Sūnuciema pagastā veiktie mērījumi";
  - Jābūt norādītam kartes sastādītāja vārdam un uzvārdam, kā arī izveides datumam.
- Izdrukāt karti kā *pdf* dokumentu [PDFCreator].
- Ievietot \vilks.bf.lu.lv\TIS\vards\galaieskaite\\* sekojošas kartes:
  - gala karte kā *pdf* fails;
  - parauglaukumi kā teksta fails un kā shape faili;
  - ceļu tīkls kā shape faili;
  - apdzīvotas vietas kā shape faili;
  - satelītattēls piesiets koordinātām.

#### Veiksmīgu darbošanos!

#### Kārlis Kalviškis

| Koordināta  | Koordināta  | Mērijums | Parauglaukums |
|-------------|-------------|----------|---------------|
| AR virzienā | DZ virzienā |          |               |
| 573266      | 348044      | 3.500    | E01           |
| 575608      | 346565      | 2.400    | E02           |
| 574991      | 344531      | 1.400    | E03           |
| 571725      | 342990      | 4.100    | E04           |
| 570554      | 346503      | 1.200    | E05           |
| 582942      | 336457      | 4.700    | E06           |
| 577518      | 339723      | 2.300    | E07           |
| 574991      | 337751      | 4.700    | E08           |
| 575669      | 340894      | 2.200    | E09           |

### Darba uzdevumi

- No iedotajiem un norādītajiem datiem sagatavot karti.
- Izdrukāt to kā pdf failu, nosaucot to pēc parauga 'vards\_uzvards.pdf'.
- Ievietot sagatavotos failus \\vilks.bf.lu.lv\TIS\*vards*\galaieskaite\\*. (parauglaukumi kā teksta fails, parauglaukumi kā *shape* fails, ceļu tīkls kā *shape* fails, apdzīvotās vietas kā *shape* fails, sagatavotā karte kā *pdf* fails)

## Vispārēji ieteikumi

- Starprezultātus glabājiet uz vietējā diska.
- Atceraties, ka LKS-92 koordinātas Dienvidu Ziemeļu virzienā mēdz pierakstīt gan ar sešiem, gan septiņiem cipariem pirms komata.
- Uzrādītās programmas nebūt nav visas jāizmanto.
- Dažu uzdevumu veikšanai var būt nepieciešamība izmantot teksta redaktoru, elektronisko tabulu vai pārlūkprogrammu, kuras programmu sarakstā nav uzrādītas.
- Kvadrātiekavās norādīta programmatūra, kuru iespējams izmantot dotā uzdevuma izpildei, bet Jūs varat izvēlēties jekuru citu, ko uzskatāt par piemērotāku.

## Pieejamie dati

- VZD sagatavotās satelītkartes \\priede.bf.lu.lv\kurvis\Kartes\LV\_50k\_jpg\\*
- $\bullet ENVIROTECH sagatavotās administratīvās robežas \priede.bf.lu.lv\kurvis\Kartes\ARC_SHAPE\*$

### Pieejamā programmatūra

- Microstation Geographics, Microstation Descartes
- Quantum GIS
- SAGA
- ArcExplorer
- PDFCreator
- PaintShop PRO

- Izveidojiet teksta failu, kurā ierakstiet paruglaukuma numurus ar abiem mērījumiem un parauglaukumu, kas noformēts tā, lai to varētu ar kādas programas [Quantum GIS] palīdzību pārvērst par *shape* failiem.
  Pārveidojiet izveidoto teksta failu par *shape* failu. («Quantum GIS» jābūt aktivizētam attiecīgam spraudnim "Add Delimeted Text Layer". Ja kā atdalītājs ir izmantots tabulators, tad ielasot teksta failu kā atdalītājs jānorāda '\t' (bez apostrofiem)).
- Noskaidrojiet, kādā Latvijas pagastā atrodas parauglaukumi, kuros iegūti mērījumi.
- Ieciparojiet no VZD Satelīkartes attiecīga pagasta lielākos ceļus (VZD kartē apzīmēti ar sarkanu un

- Ieciparojiet no VZD Satelīkartes apdzīvotās vietas kā punktveida objektus, izveidojot atribūtdatu lauku 'nosaukums', kurā ieraksties apdzīvotās vietas nosaukumus. [Quantum GIS]
- Ar http://maps.google.com/ mājaslapā iegūstiet satelītattēlu, kas tiks izmantots kā pamatne Jūsu veidojamai kartei. Iegūtais attēls attiecīgi jāpiesien koordinātām [PaintShop, Microstation Descartes]. Attēla piesiešanai var izmantot satelītattēlā un VZD satelītkartē redzamos ceļus, upes un ezerus.
- Izveidojiet karti, kurā ir sekojoši slāņi, īpašības un detaļas [Quantum GIS, ARC Explorer]:
  - satelītattēls (kartes pamatne);
  - pagastu robežas;
  - ceļu tīkls (atšķirīgs krāsojums maģistrālēm un pārējiem ceļiem);
  - apdzīvoto vietas (jābūt redzamam vietas nosaukumam);
  - parauglaukumi (jāsadala trīs klasēs, katrai no klasei lietojot atsevišķu simbolu, pie parauglaukuma jābūt redzamam tā numuram);
  - jābūt mēroga lineālam;
  - jābūt kartes apzīmēm (leģendai);
  - Jābūt kartes virsrakstam pēc parauga: "Sūnuciema pagastā veiktie mērījumi";
  - Jābūt norādītam kartes sastādītāja vārdam un uzvārdam, kā arī izveides datumam.
- Izdrukāt karti kā *pdf* dokumentu [PDFCreator].
- Ievietot \vilks.bf.lu.lv\TIS\vards\galaieskaite\\* sekojošas kartes:
  - gala karte kā *pdf* fails;
  - parauglaukumi kā teksta fails un kā shape faili;
  - ceļu tīkls kā shape faili;
  - apdzīvotas vietas kā shape faili;
  - satelītattēls piesiets koordinātām.

#### Veiksmīgu darbošanos!

#### Kārlis Kalviškis

| Koordināta  | Koordināta  | Mērijums | Parauglaukums |
|-------------|-------------|----------|---------------|
| AR virzienā | DZ virzienā |          |               |
| 531664      | 389030      | 3.400    | F01           |
| 535855      | 381572      | 2.200    | F02           |
| 528151      | 385270      | 5.200    | F03           |
| 537642      | 387427      | 3.200    | F04           |
| 532280      | 386133      | 3.400    | F05           |
| 530739      | 382435      | 2.200    | F06           |
| 538505      | 384839      | 2.400    | F07           |
| 526918      | 388783      | 2.400    | F08           |
| 535177      | 383421      | 2.700    | F09           |

### Darba uzdevumi

- No iedotajiem un norādītajiem datiem sagatavot karti.
- Izdrukāt to kā pdf failu, nosaucot to pēc parauga 'vards\_uzvards.pdf'.
- Ievietot sagatavotos failus \\vilks.bf.lu.lv\TIS\*vards*\galaieskaite\\*. (parauglaukumi kā teksta fails, parauglaukumi kā *shape* fails, ceļu tīkls kā *shape* fails, apdzīvotās vietas kā *shape* fails, sagatavotā karte kā *pdf* fails)

## Vispārēji ieteikumi

- Starprezultātus glabājiet uz vietējā diska.
- Atceraties, ka LKS-92 koordinātas Dienvidu Ziemeļu virzienā mēdz pierakstīt gan ar sešiem, gan septiņiem cipariem pirms komata.
- Uzrādītās programmas nebūt nav visas jāizmanto.
- Dažu uzdevumu veikšanai var būt nepieciešamība izmantot teksta redaktoru, elektronisko tabulu vai pārlūkprogrammu, kuras programmu sarakstā nav uzrādītas.
- Kvadrātiekavās norādīta programmatūra, kuru iespējams izmantot dotā uzdevuma izpildei, bet Jūs varat izvēlēties jekuru citu, ko uzskatāt par piemērotāku.

## Pieejamie dati

- VZD sagatavotās satelītkartes \\priede.bf.lu.lv\kurvis\Kartes\LV\_50k\_jpg\\*
- $\bullet ENVIROTECH sagatavotās administratīvās robežas \priede.bf.lu.lv\kurvis\Kartes\ARC_SHAPE\*$

### Pieejamā programmatūra

- Microstation Geographics, Microstation Descartes
- Quantum GIS
- SAGA
- ArcExplorer
- PDFCreator
- PaintShop PRO

- Izveidojiet teksta failu, kurā ierakstiet paruglaukuma numurus ar abiem mērījumiem un parauglaukumu, kas noformēts tā, lai to varētu ar kādas programas [Quantum GIS] palīdzību pārvērst par *shape* failiem.
  Pārveidojiet izveidoto teksta failu par *shape* failu. («Quantum GIS» jābūt aktivizētam attiecīgam spraudnim "Add Delimeted Text Layer". Ja kā atdalītājs ir izmantots tabulators, tad ielasot teksta failu kā atdalītājs jānorāda '\t' (bez apostrofiem)).
- Noskaidrojiet, kādā Latvijas pagastā atrodas parauglaukumi, kuros iegūti mērījumi.
- Ieciparojiet no VZD Satelīkartes attiecīga pagasta lielākos ceļus (VZD kartē apzīmēti ar sarkanu un

- Ieciparojiet no VZD Satelīkartes apdzīvotās vietas kā punktveida objektus, izveidojot atribūtdatu lauku 'nosaukums', kurā ieraksties apdzīvotās vietas nosaukumus. [Quantum GIS]
- Ar http://maps.google.com/ mājaslapā iegūstiet satelītattēlu, kas tiks izmantots kā pamatne Jūsu veidojamai kartei. Iegūtais attēls attiecīgi jāpiesien koordinātām [PaintShop, Microstation Descartes]. Attēla piesiešanai var izmantot satelītattēlā un VZD satelītkartē redzamos ceļus, upes un ezerus.
- Izveidojiet karti, kurā ir sekojoši slāņi, īpašības un detaļas [Quantum GIS, ARC Explorer]:
  - satelītattēls (kartes pamatne);
  - pagastu robežas;
  - ceļu tīkls (atšķirīgs krāsojums maģistrālēm un pārējiem ceļiem);
  - apdzīvoto vietas (jābūt redzamam vietas nosaukumam);
  - parauglaukumi (jāsadala trīs klasēs, katrai no klasei lietojot atsevišķu simbolu, pie parauglaukuma jābūt redzamam tā numuram);
  - jābūt mēroga lineālam;
  - jābūt kartes apzīmēm (leģendai);
  - Jābūt kartes virsrakstam pēc parauga: "Sūnuciema pagastā veiktie mērījumi";
  - Jābūt norādītam kartes sastādītāja vārdam un uzvārdam, kā arī izveides datumam.
- Izdrukāt karti kā *pdf* dokumentu [PDFCreator].
- Ievietot \vilks.bf.lu.lv\TIS\vards\galaieskaite\\* sekojošas kartes:
  - gala karte kā *pdf* fails;
  - parauglaukumi kā teksta fails un kā shape faili;
  - ceļu tīkls kā shape faili;
  - apdzīvotas vietas kā shape faili;
  - satelītattēls piesiets koordinātām.

#### Veiksmīgu darbošanos!

#### Kārlis Kalviškis

| Koordināta  | Koordināta  | Mērijums | Parauglaukums |
|-------------|-------------|----------|---------------|
| AR virzienā | DZ virzienā |          |               |
| 557549      | 377689      | 23.90    | G01           |
| 552557      | 373313      | 24.10    | G02           |
| 564576      | 374423      | 21.70    | G03           |
| 552989      | 366041      | 22.20    | G04           |
| 546579      | 376087      | 23.20    | G05           |
| 556070      | 370170      | 24.70    | G06           |
| 558289      | 373437      | 28.10    | G08           |
| 553297      | 376210      | 23.20    | G07           |
| 547318      | 372266      | 23.20    | G09           |

### Darba uzdevumi

- No iedotajiem un norādītajiem datiem sagatavot karti.
- Izdrukāt to kā pdf failu, nosaucot to pēc parauga 'vards\_uzvards.pdf'.
- Ievietot sagatavotos failus \\vilks.bf.lu.lv\TIS\*vards*\galaieskaite\\*. (parauglaukumi kā teksta fails, parauglaukumi kā *shape* fails, ceļu tīkls kā *shape* fails, apdzīvotās vietas kā *shape* fails, sagatavotā karte kā *pdf* fails)

## Vispārēji ieteikumi

- Starprezultātus glabājiet uz vietējā diska.
- Atceraties, ka LKS-92 koordinātas Dienvidu Ziemeļu virzienā mēdz pierakstīt gan ar sešiem, gan septiņiem cipariem pirms komata.
- Uzrādītās programmas nebūt nav visas jāizmanto.
- Dažu uzdevumu veikšanai var būt nepieciešamība izmantot teksta redaktoru, elektronisko tabulu vai pārlūkprogrammu, kuras programmu sarakstā nav uzrādītas.
- Kvadrātiekavās norādīta programmatūra, kuru iespējams izmantot dotā uzdevuma izpildei, bet Jūs varat izvēlēties jekuru citu, ko uzskatāt par piemērotāku.

## Pieejamie dati

- VZD sagatavotās satelītkartes \\priede.bf.lu.lv\kurvis\Kartes\LV\_50k\_jpg\\*
- $\bullet ENVIROTECH sagatavotās administratīvās robežas \priede.bf.lu.lv\kurvis\Kartes\ARC_SHAPE\*$

### Pieejamā programmatūra

- Microstation Geographics, Microstation Descartes
- Quantum GIS
- SAGA
- ArcExplorer
- PDFCreator
- PaintShop PRO

- Izveidojiet teksta failu, kurā ierakstiet paruglaukuma numurus ar abiem mērījumiem un parauglaukumu, kas noformēts tā, lai to varētu ar kādas programas [Quantum GIS] palīdzību pārvērst par *shape* failiem.
  Pārveidojiet izveidoto teksta failu par *shape* failu. («Quantum GIS» jābūt aktivizētam attiecīgam spraudnim "Add Delimeted Text Layer". Ja kā atdalītājs ir izmantots tabulators, tad ielasot teksta failu kā atdalītājs jānorāda '\t' (bez apostrofiem)).
- Noskaidrojiet, kādā Latvijas pagastā atrodas parauglaukumi, kuros iegūti mērījumi.
- Ieciparojiet no VZD Satelīkartes attiecīga pagasta lielākos ceļus (VZD kartē apzīmēti ar sarkanu un

- Ieciparojiet no VZD Satelīkartes apdzīvotās vietas kā punktveida objektus, izveidojot atribūtdatu lauku 'nosaukums', kurā ieraksties apdzīvotās vietas nosaukumus. [Quantum GIS]
- Ar http://maps.google.com/ mājaslapā iegūstiet satelītattēlu, kas tiks izmantots kā pamatne Jūsu veidojamai kartei. Iegūtais attēls attiecīgi jāpiesien koordinātām [PaintShop, Microstation Descartes]. Attēla piesiešanai var izmantot satelītattēlā un VZD satelītkartē redzamos ceļus, upes un ezerus.
- Izveidojiet karti, kurā ir sekojoši slāņi, īpašības un detaļas [Quantum GIS, ARC Explorer]:
  - satelītattēls (kartes pamatne);
  - pagastu robežas;
  - ceļu tīkls (atšķirīgs krāsojums maģistrālēm un pārējiem ceļiem);
  - apdzīvoto vietas (jābūt redzamam vietas nosaukumam);
  - parauglaukumi (jāsadala trīs klasēs, katrai no klasei lietojot atsevišķu simbolu, pie parauglaukuma jābūt redzamam tā numuram);
  - jābūt mēroga lineālam;
  - jābūt kartes apzīmēm (leģendai);
  - Jābūt kartes virsrakstam pēc parauga: "Sūnuciema pagastā veiktie mērījumi";
  - Jābūt norādītam kartes sastādītāja vārdam un uzvārdam, kā arī izveides datumam.
- Izdrukāt karti kā *pdf* dokumentu [PDFCreator].
- Ievietot \vilks.bf.lu.lv\TIS\vards\galaieskaite\\* sekojošas kartes:
  - gala karte kā *pdf* fails;
  - parauglaukumi kā teksta fails un kā shape faili;
  - ceļu tīkls kā shape faili;
  - apdzīvotas vietas kā shape faili;
  - satelītattēls piesiets koordinātām.

#### Veiksmīgu darbošanos!

#### Kārlis Kalviškis

| Koordināta  | Koordināta  | Mērijums | Parauglaukums |
|-------------|-------------|----------|---------------|
| AR virzienā | DZ virzienā |          |               |
| 578381      | 403698      | 34.10    | H01           |
| 578443      | 389831      | 33.30    | H02           |
| 574375      | 398151      | 34.00    | H03           |
| 581648      | 396549      | 31.00    | H04           |
| 579121      | 386071      | 33.00    | H05           |
| 573204      | 393590      | 37.00    | H06           |
| 580600      | 392543      | 37.00    | H07           |
| 578135      | 396610      | 34.00    | H08           |
| 577827      | 392974      | 38.00    | H09           |

### Darba uzdevumi

- No iedotajiem un norādītajiem datiem sagatavot karti.
- Izdrukāt to kā pdf failu, nosaucot to pēc parauga 'vards\_uzvards.pdf'.
- Ievietot sagatavotos failus \\vilks.bf.lu.lv\TIS\*vards*\galaieskaite\\*. (parauglaukumi kā teksta fails, parauglaukumi kā *shape* fails, ceļu tīkls kā *shape* fails, apdzīvotās vietas kā *shape* fails, sagatavotā karte kā *pdf* fails)

## Vispārēji ieteikumi

- Starprezultātus glabājiet uz vietējā diska.
- Atceraties, ka LKS-92 koordinātas Dienvidu Ziemeļu virzienā mēdz pierakstīt gan ar sešiem, gan septiņiem cipariem pirms komata.
- Uzrādītās programmas nebūt nav visas jāizmanto.
- Dažu uzdevumu veikšanai var būt nepieciešamība izmantot teksta redaktoru, elektronisko tabulu vai pārlūkprogrammu, kuras programmu sarakstā nav uzrādītas.
- Kvadrātiekavās norādīta programmatūra, kuru iespējams izmantot dotā uzdevuma izpildei, bet Jūs varat izvēlēties jekuru citu, ko uzskatāt par piemērotāku.

## Pieejamie dati

- VZD sagatavotās satelītkartes \\priede.bf.lu.lv\kurvis\Kartes\LV\_50k\_jpg\\*
- $\bullet ENVIROTECH sagatavotās administratīvās robežas \priede.bf.lu.lv\kurvis\Kartes\ARC_SHAPE\*$

### Pieejamā programmatūra

- Microstation Geographics, Microstation Descartes
- Quantum GIS
- SAGA
- ArcExplorer
- PDFCreator
- PaintShop PRO

- Izveidojiet teksta failu, kurā ierakstiet paruglaukuma numurus ar abiem mērījumiem un parauglaukumu, kas noformēts tā, lai to varētu ar kādas programas [Quantum GIS] palīdzību pārvērst par *shape* failiem.
  Pārveidojiet izveidoto teksta failu par *shape* failu. («Quantum GIS» jābūt aktivizētam attiecīgam spraudnim "Add Delimeted Text Layer". Ja kā atdalītājs ir izmantots tabulators, tad ielasot teksta failu kā atdalītājs jānorāda '\t' (bez apostrofiem)).
- Noskaidrojiet, kādā Latvijas pagastā atrodas parauglaukumi, kuros iegūti mērījumi.
- Ieciparojiet no VZD Satelīkartes attiecīga pagasta lielākos ceļus (VZD kartē apzīmēti ar sarkanu un

- Ieciparojiet no VZD Satelīkartes apdzīvotās vietas kā punktveida objektus, izveidojot atribūtdatu lauku 'nosaukums', kurā ieraksties apdzīvotās vietas nosaukumus. [Quantum GIS]
- Ar http://maps.google.com/ mājaslapā iegūstiet satelītattēlu, kas tiks izmantots kā pamatne Jūsu veidojamai kartei. Iegūtais attēls attiecīgi jāpiesien koordinātām [PaintShop, Microstation Descartes]. Attēla piesiešanai var izmantot satelītattēlā un VZD satelītkartē redzamos ceļus, upes un ezerus.
- Izveidojiet karti, kurā ir sekojoši slāņi, īpašības un detaļas [Quantum GIS, ARC Explorer]:
  - satelītattēls (kartes pamatne);
  - pagastu robežas;
  - ceļu tīkls (atšķirīgs krāsojums maģistrālēm un pārējiem ceļiem);
  - apdzīvoto vietas (jābūt redzamam vietas nosaukumam);
  - parauglaukumi (jāsadala trīs klasēs, katrai no klasei lietojot atsevišķu simbolu, pie parauglaukuma jābūt redzamam tā numuram);
  - jābūt mēroga lineālam;
  - jābūt kartes apzīmēm (leģendai);
  - Jābūt kartes virsrakstam pēc parauga: "Sūnuciema pagastā veiktie mērījumi";
  - Jābūt norādītam kartes sastādītāja vārdam un uzvārdam, kā arī izveides datumam.
- Izdrukāt karti kā *pdf* dokumentu [PDFCreator].
- Ievietot \vilks.bf.lu.lv\TIS\vards\galaieskaite\\* sekojošas kartes:
  - gala karte kā *pdf* fails;
  - parauglaukumi kā teksta fails un kā shape faili;
  - ceļu tīkls kā shape faili;
  - apdzīvotas vietas kā shape faili;
  - satelītattēls piesiets koordinātām.

#### Veiksmīgu darbošanos!

#### Kārlis Kalviškis

| Koordināta  | Koordināta  | Mērijums | Parauglaukums |
|-------------|-------------|----------|---------------|
| AR virzienā | DZ virzienā |          |               |
| 619552      | 326719      | 2.200    | I01           |
| 630153      | 325301      | 2.900    | I02           |
| 620107      | 315009      | 2.200    | I03           |
| 630215      | 319878      | 2.400    | I05           |
| 618319      | 322035      | 2.700    | I04           |
| 623805      | 323082      | 2.700    | I06           |
| 626332      | 319323      | 2.800    | I07           |
| 625346      | 326349      | 2.200    | I08           |
| 624483      | 316056      | 2.200    | I09           |

### Darba uzdevumi

- No iedotajiem un norādītajiem datiem sagatavot karti.
- Izdrukāt to kā pdf failu, nosaucot to pēc parauga 'vards\_uzvards.pdf'.
- Ievietot sagatavotos failus \\vilks.bf.lu.lv\TIS\*vards*\galaieskaite\\*. (parauglaukumi kā teksta fails, parauglaukumi kā *shape* fails, ceļu tīkls kā *shape* fails, apdzīvotās vietas kā *shape* fails, sagatavotā karte kā *pdf* fails)

## Vispārēji ieteikumi

- Starprezultātus glabājiet uz vietējā diska.
- Atceraties, ka LKS-92 koordinātas Dienvidu Ziemeļu virzienā mēdz pierakstīt gan ar sešiem, gan septiņiem cipariem pirms komata.
- Uzrādītās programmas nebūt nav visas jāizmanto.
- Dažu uzdevumu veikšanai var būt nepieciešamība izmantot teksta redaktoru, elektronisko tabulu vai pārlūkprogrammu, kuras programmu sarakstā nav uzrādītas.
- Kvadrātiekavās norādīta programmatūra, kuru iespējams izmantot dotā uzdevuma izpildei, bet Jūs varat izvēlēties jekuru citu, ko uzskatāt par piemērotāku.

## Pieejamie dati

- VZD sagatavotās satelītkartes \\priede.bf.lu.lv\kurvis\Kartes\LV\_50k\_jpg\\*
- $\bullet ENVIROTECH sagatavotās administratīvās robežas \priede.bf.lu.lv\kurvis\Kartes\ARC_SHAPE\*$

### Pieejamā programmatūra

- Microstation Geographics, Microstation Descartes
- Quantum GIS
- SAGA
- ArcExplorer
- PDFCreator
- PaintShop PRO

- Izveidojiet teksta failu, kurā ierakstiet paruglaukuma numurus ar abiem mērījumiem un parauglaukumu, kas noformēts tā, lai to varētu ar kādas programas [Quantum GIS] palīdzību pārvērst par *shape* failiem.
  Pārveidojiet izveidoto teksta failu par *shape* failu. («Quantum GIS» jābūt aktivizētam attiecīgam spraudnim "Add Delimeted Text Layer". Ja kā atdalītājs ir izmantots tabulators, tad ielasot teksta failu kā atdalītājs jānorāda '\t' (bez apostrofiem)).
- Noskaidrojiet, kādā Latvijas pagastā atrodas parauglaukumi, kuros iegūti mērījumi.
- Ieciparojiet no VZD Satelīkartes attiecīga pagasta lielākos ceļus (VZD kartē apzīmēti ar sarkanu un

- Ieciparojiet no VZD Satelīkartes apdzīvotās vietas kā punktveida objektus, izveidojot atribūtdatu lauku 'nosaukums', kurā ieraksties apdzīvotās vietas nosaukumus. [Quantum GIS]
- Ar http://maps.google.com/ mājaslapā iegūstiet satelītattēlu, kas tiks izmantots kā pamatne Jūsu veidojamai kartei. Iegūtais attēls attiecīgi jāpiesien koordinātām [PaintShop, Microstation Descartes]. Attēla piesiešanai var izmantot satelītattēlā un VZD satelītkartē redzamos ceļus, upes un ezerus.
- Izveidojiet karti, kurā ir sekojoši slāņi, īpašības un detaļas [Quantum GIS, ARC Explorer]:
  - satelītattēls (kartes pamatne);
  - pagastu robežas;
  - ceļu tīkls (atšķirīgs krāsojums maģistrālēm un pārējiem ceļiem);
  - apdzīvoto vietas (jābūt redzamam vietas nosaukumam);
  - parauglaukumi (jāsadala trīs klasēs, katrai no klasei lietojot atsevišķu simbolu, pie parauglaukuma jābūt redzamam tā numuram);
  - jābūt mēroga lineālam;
  - jābūt kartes apzīmēm (leģendai);
  - Jābūt kartes virsrakstam pēc parauga: "Sūnuciema pagastā veiktie mērījumi";
  - Jābūt norādītam kartes sastādītāja vārdam un uzvārdam, kā arī izveides datumam.
- Izdrukāt karti kā *pdf* dokumentu [PDFCreator].
- Ievietot \vilks.bf.lu.lv\TIS\vards\galaieskaite\\* sekojošas kartes:
  - gala karte kā *pdf* fails;
  - parauglaukumi kā teksta fails un kā shape faili;
  - ceļu tīkls kā shape faili;
  - apdzīvotas vietas kā shape faili;
  - satelītattēls piesiets koordinātām.

#### Veiksmīgu darbošanos!

#### Kārlis Kalviškis

| Koordināta  | Koordināta  | Mērijums | Parauglaukums |
|-------------|-------------|----------|---------------|
| AR virzienā | DZ virzienā |          |               |
| 335332      | 277654      | 4.100    | J01           |
| 339042      | 277480      | 4.300    | J02           |
| 333535      | 279277      | 4.100    | J03           |
| 333999      | 273829      | 4.400    | J04           |
| 337361      | 274872      | 4.400    | J05           |
| 342172      | 274930      | 4.600    | J06           |
| 337071      | 272611      | 4.600    | J07           |
| 342693      | 272322      | 4.700    | J08           |
| 337766      | 270293      | 4.700    | J09           |

### Darba uzdevumi

- No iedotajiem un norādītajiem datiem sagatavot karti.
- Izdrukāt to kā pdf failu, nosaucot to pēc parauga 'vards\_uzvards.pdf'.
- Ievietot sagatavotos failus \\vilks.bf.lu.lv\TIS\*vards*\galaieskaite\\*. (parauglaukumi kā teksta fails, parauglaukumi kā *shape* fails, ceļu tīkls kā *shape* fails, apdzīvotās vietas kā *shape* fails, sagatavotā karte kā *pdf* fails)

## Vispārēji ieteikumi

- Starprezultātus glabājiet uz vietējā diska.
- Atceraties, ka LKS-92 koordinātas Dienvidu Ziemeļu virzienā mēdz pierakstīt gan ar sešiem, gan septiņiem cipariem pirms komata.
- Uzrādītās programmas nebūt nav visas jāizmanto.
- Dažu uzdevumu veikšanai var būt nepieciešamība izmantot teksta redaktoru, elektronisko tabulu vai pārlūkprogrammu, kuras programmu sarakstā nav uzrādītas.
- Kvadrātiekavās norādīta programmatūra, kuru iespējams izmantot dotā uzdevuma izpildei, bet Jūs varat izvēlēties jekuru citu, ko uzskatāt par piemērotāku.

## Pieejamie dati

- VZD sagatavotās satelītkartes \\priede.bf.lu.lv\kurvis\Kartes\LV\_50k\_jpg\\*
- $\bullet ENVIROTECH sagatavotās administratīvās robežas \priede.bf.lu.lv\kurvis\Kartes\ARC_SHAPE\*$

### Pieejamā programmatūra

- Microstation Geographics, Microstation Descartes
- Quantum GIS
- SAGA
- ArcExplorer
- PDFCreator
- PaintShop PRO

- Izveidojiet teksta failu, kurā ierakstiet paruglaukuma numurus ar abiem mērījumiem un parauglaukumu, kas noformēts tā, lai to varētu ar kādas programas [Quantum GIS] palīdzību pārvērst par *shape* failiem.
  Pārveidojiet izveidoto teksta failu par *shape* failu. («Quantum GIS» jābūt aktivizētam attiecīgam spraudnim "Add Delimeted Text Layer". Ja kā atdalītājs ir izmantots tabulators, tad ielasot teksta failu kā atdalītājs jānorāda '\t' (bez apostrofiem)).
- Noskaidrojiet, kādā Latvijas pagastā atrodas parauglaukumi, kuros iegūti mērījumi.
- Ieciparojiet no VZD Satelīkartes attiecīga pagasta lielākos ceļus (VZD kartē apzīmēti ar sarkanu un

- Ieciparojiet no VZD Satelīkartes apdzīvotās vietas kā punktveida objektus, izveidojot atribūtdatu lauku 'nosaukums', kurā ieraksties apdzīvotās vietas nosaukumus. [Quantum GIS]
- Ar http://maps.google.com/ mājaslapā iegūstiet satelītattēlu, kas tiks izmantots kā pamatne Jūsu veidojamai kartei. Iegūtais attēls attiecīgi jāpiesien koordinātām [PaintShop, Microstation Descartes]. Attēla piesiešanai var izmantot satelītattēlā un VZD satelītkartē redzamos ceļus, upes un ezerus.
- Izveidojiet karti, kurā ir sekojoši slāņi, īpašības un detaļas [Quantum GIS, ARC Explorer]:
  - satelītattēls (kartes pamatne);
  - pagastu robežas;
  - ceļu tīkls (atšķirīgs krāsojums maģistrālēm un pārējiem ceļiem);
  - apdzīvoto vietas (jābūt redzamam vietas nosaukumam);
  - parauglaukumi (jāsadala trīs klasēs, katrai no klasei lietojot atsevišķu simbolu, pie parauglaukuma jābūt redzamam tā numuram);
  - jābūt mēroga lineālam;
  - jābūt kartes apzīmēm (leģendai);
  - Jābūt kartes virsrakstam pēc parauga: "Sūnuciema pagastā veiktie mērījumi";
  - Jābūt norādītam kartes sastādītāja vārdam un uzvārdam, kā arī izveides datumam.
- Izdrukāt karti kā *pdf* dokumentu [PDFCreator].
- Ievietot \vilks.bf.lu.lv\TIS\vards\galaieskaite\\* sekojošas kartes:
  - gala karte kā *pdf* fails;
  - parauglaukumi kā teksta fails un kā shape faili;
  - ceļu tīkls kā shape faili;
  - apdzīvotas vietas kā shape faili;
  - satelītattēls piesiets koordinātām.

#### Veiksmīgu darbošanos!

#### Kārlis Kalviškis

| Koordināta  | Mērijums                                                                                                    | Parauglaukums                                                                                                    |
|-------------|----------------------------------------------------------------------------------------------------|----------------------------------------------------------------------------------------------------|
| DZ virzienā |                                                                                                    |                                                                                                    |
| 267395      | 2.100                                                                                                    | K01                                                                                                    |
| 264265      | 2.400                                                                                                    | K02                                                                                                    |
| 265192      | 2.900                                                                                                    | K03                                                                                                    |
| 261077      | 3.400                                                                                                    | K04                                                                                                    |
| 261251      | 3.700                                                                                                    | K05                                                                                                    |
| 258236      | 3.700                                                                                                    | K06                                                                                                    |
| 256903      | 4.900                                                                                                    | K07                                                                                                    |
| 255396      | 4.200                                                                                                    | K08                                                                                                    |
| 254353      | 4.400                                                                                                    | K09                                                                                                    |
|             | Koordināta<br>DZ virzienā<br>267395<br>264265<br>265192<br>261077<br>261251<br>258236<br>256903<br>255396<br>254353 | KoordinātaMērijumsDZ virzienā2673952.1002642652.4002651922.9002610773.4002612513.7002582363.7002569034.9002553964.2002543534.400 |

### Darba uzdevumi

- No iedotajiem un norādītajiem datiem sagatavot karti.
- Izdrukāt to kā pdf failu, nosaucot to pēc parauga 'vards\_uzvards.pdf'.
- Ievietot sagatavotos failus \\vilks.bf.lu.lv\TIS\*vards*\galaieskaite\\*. (parauglaukumi kā teksta fails, parauglaukumi kā *shape* fails, ceļu tīkls kā *shape* fails, apdzīvotās vietas kā *shape* fails, sagatavotā karte kā *pdf* fails)

## Vispārēji ieteikumi

- Starprezultātus glabājiet uz vietējā diska.
- Atceraties, ka LKS-92 koordinātas Dienvidu Ziemeļu virzienā mēdz pierakstīt gan ar sešiem, gan septiņiem cipariem pirms komata.
- Uzrādītās programmas nebūt nav visas jāizmanto.
- Dažu uzdevumu veikšanai var būt nepieciešamība izmantot teksta redaktoru, elektronisko tabulu vai pārlūkprogrammu, kuras programmu sarakstā nav uzrādītas.
- Kvadrātiekavās norādīta programmatūra, kuru iespējams izmantot dotā uzdevuma izpildei, bet Jūs varat izvēlēties jekuru citu, ko uzskatāt par piemērotāku.

## Pieejamie dati

- VZD sagatavotās satelītkartes \\priede.bf.lu.lv\kurvis\Kartes\LV\_50k\_jpg\\*
- $\bullet ENVIROTECH sagatavotās administratīvās robežas \priede.bf.lu.lv\kurvis\Kartes\ARC_SHAPE\*$

### Pieejamā programmatūra

- Microstation Geographics, Microstation Descartes
- Quantum GIS
- SAGA
- ArcExplorer
- PDFCreator
- PaintShop PRO

- Izveidojiet teksta failu, kurā ierakstiet paruglaukuma numurus ar abiem mērījumiem un parauglaukumu, kas noformēts tā, lai to varētu ar kādas programas [Quantum GIS] palīdzību pārvērst par *shape* failiem.
  Pārveidojiet izveidoto teksta failu par *shape* failu. («Quantum GIS» jābūt aktivizētam attiecīgam spraudnim "Add Delimeted Text Layer". Ja kā atdalītājs ir izmantots tabulators, tad ielasot teksta failu kā atdalītājs jānorāda '\t' (bez apostrofiem)).
- Noskaidrojiet, kādā Latvijas pagastā atrodas parauglaukumi, kuros iegūti mērījumi.
- Ieciparojiet no VZD Satelīkartes attiecīga pagasta lielākos ceļus (VZD kartē apzīmēti ar sarkanu un

- Ieciparojiet no VZD Satelīkartes apdzīvotās vietas kā punktveida objektus, izveidojot atribūtdatu lauku 'nosaukums', kurā ieraksties apdzīvotās vietas nosaukumus. [Quantum GIS]
- Ar http://maps.google.com/ mājaslapā iegūstiet satelītattēlu, kas tiks izmantots kā pamatne Jūsu veidojamai kartei. Iegūtais attēls attiecīgi jāpiesien koordinātām [PaintShop, Microstation Descartes]. Attēla piesiešanai var izmantot satelītattēlā un VZD satelītkartē redzamos ceļus, upes un ezerus.
- Izveidojiet karti, kurā ir sekojoši slāņi, īpašības un detaļas [Quantum GIS, ARC Explorer]:
  - satelītattēls (kartes pamatne);
  - pagastu robežas;
  - ceļu tīkls (atšķirīgs krāsojums maģistrālēm un pārējiem ceļiem);
  - apdzīvoto vietas (jābūt redzamam vietas nosaukumam);
  - parauglaukumi (jāsadala trīs klasēs, katrai no klasei lietojot atsevišķu simbolu, pie parauglaukuma jābūt redzamam tā numuram);
  - jābūt mēroga lineālam;
  - jābūt kartes apzīmēm (leģendai);
  - Jābūt kartes virsrakstam pēc parauga: "Sūnuciema pagastā veiktie mērījumi";
  - Jābūt norādītam kartes sastādītāja vārdam un uzvārdam, kā arī izveides datumam.
- Izdrukāt karti kā *pdf* dokumentu [PDFCreator].
- Ievietot \vilks.bf.lu.lv\TIS\vards\galaieskaite\\* sekojošas kartes:
  - gala karte kā *pdf* fails;
  - parauglaukumi kā teksta fails un kā shape faili;
  - ceļu tīkls kā shape faili;
  - apdzīvotas vietas kā shape faili;
  - satelītattēls piesiets koordinātām.

#### Veiksmīgu darbošanos!

#### Kārlis Kalviškis

| Koordināta  | Mērijums                                                                                                    | Parauglaukums                                                                                                    |
|-------------|----------------------------------------------------------------------------------------------------|----------------------------------------------------------------------------------------------------|
| DZ virzienā |                                                                                                    |                                                                                                    |
| 263682      | 4.900                                                                                                    | L01                                                                                                    |
| 259414      | 4.400                                                                                                    | L02                                                                                                    |
| 256409      | 4.900                                                                                                    | L03                                                                                                    |
| 259475      | 4.400                                                                                                    | L04                                                                                                    |
| 253464      | 4.800                                                                                                    | L05                                                                                                    |
| 252562      | 4.200                                                                                                    | L06                                                                                                    |
| 249737      | 5.100                                                                                                    | L07                                                                                                    |
| 250579      | 4.900                                                                                                    | L08                                                                                                    |
| 245349      | 4.700                                                                                                    | L09                                                                                                    |
|             | Koordināta<br>DZ virzienā<br>263682<br>259414<br>256409<br>259475<br>253464<br>252562<br>249737<br>250579<br>245349 | KoordinātaMērijumsDZ virzienā2636824.9002594144.4002564094.9002594754.4002534644.8002525624.2002497375.1002505794.9002453494.700 |

### Darba uzdevumi

- No iedotajiem un norādītajiem datiem sagatavot karti.
- Izdrukāt to kā pdf failu, nosaucot to pēc parauga 'vards\_uzvards.pdf'.
- Ievietot sagatavotos failus \\vilks.bf.lu.lv\TIS\*vards*\galaieskaite\\*. (parauglaukumi kā teksta fails, parauglaukumi kā *shape* fails, ceļu tīkls kā *shape* fails, apdzīvotās vietas kā *shape* fails, sagatavotā karte kā *pdf* fails)

## Vispārēji ieteikumi

- Starprezultātus glabājiet uz vietējā diska.
- Atceraties, ka LKS-92 koordinātas Dienvidu Ziemeļu virzienā mēdz pierakstīt gan ar sešiem, gan septiņiem cipariem pirms komata.
- Uzrādītās programmas nebūt nav visas jāizmanto.
- Dažu uzdevumu veikšanai var būt nepieciešamība izmantot teksta redaktoru, elektronisko tabulu vai pārlūkprogrammu, kuras programmu sarakstā nav uzrādītas.
- Kvadrātiekavās norādīta programmatūra, kuru iespējams izmantot dotā uzdevuma izpildei, bet Jūs varat izvēlēties jekuru citu, ko uzskatāt par piemērotāku.

## Pieejamie dati

- VZD sagatavotās satelītkartes \\priede.bf.lu.lv\kurvis\Kartes\LV\_50k\_jpg\\*
- $\bullet ENVIROTECH sagatavotās administratīvās robežas \priede.bf.lu.lv\kurvis\Kartes\ARC_SHAPE\*$

### Pieejamā programmatūra

- Microstation Geographics, Microstation Descartes
- Quantum GIS
- SAGA
- ArcExplorer
- PDFCreator
- PaintShop PRO

- Izveidojiet teksta failu, kurā ierakstiet paruglaukuma numurus ar abiem mērījumiem un parauglaukumu, kas noformēts tā, lai to varētu ar kādas programas [Quantum GIS] palīdzību pārvērst par *shape* failiem.
  Pārveidojiet izveidoto teksta failu par *shape* failu. («Quantum GIS» jābūt aktivizētam attiecīgam spraudnim "Add Delimeted Text Layer". Ja kā atdalītājs ir izmantots tabulators, tad ielasot teksta failu kā atdalītājs jānorāda '\t' (bez apostrofiem)).
- Noskaidrojiet, kādā Latvijas pagastā atrodas parauglaukumi, kuros iegūti mērījumi.
- Ieciparojiet no VZD Satelīkartes attiecīga pagasta lielākos ceļus (VZD kartē apzīmēti ar sarkanu un

- Ieciparojiet no VZD Satelīkartes apdzīvotās vietas kā punktveida objektus, izveidojot atribūtdatu lauku 'nosaukums', kurā ieraksties apdzīvotās vietas nosaukumus. [Quantum GIS]
- Ar http://maps.google.com/ mājaslapā iegūstiet satelītattēlu, kas tiks izmantots kā pamatne Jūsu veidojamai kartei. Iegūtais attēls attiecīgi jāpiesien koordinātām [PaintShop, Microstation Descartes]. Attēla piesiešanai var izmantot satelītattēlā un VZD satelītkartē redzamos ceļus, upes un ezerus.
- Izveidojiet karti, kurā ir sekojoši slāņi, īpašības un detaļas [Quantum GIS, ARC Explorer]:
  - satelītattēls (kartes pamatne);
  - pagastu robežas;
  - ceļu tīkls (atšķirīgs krāsojums maģistrālēm un pārējiem ceļiem);
  - apdzīvoto vietas (jābūt redzamam vietas nosaukumam);
  - parauglaukumi (jāsadala trīs klasēs, katrai no klasei lietojot atsevišķu simbolu, pie parauglaukuma jābūt redzamam tā numuram);
  - jābūt mēroga lineālam;
  - jābūt kartes apzīmēm (leģendai);
  - Jābūt kartes virsrakstam pēc parauga: "Sūnuciema pagastā veiktie mērījumi";
  - Jābūt norādītam kartes sastādītāja vārdam un uzvārdam, kā arī izveides datumam.
- Izdrukāt karti kā *pdf* dokumentu [PDFCreator].
- Ievietot \vilks.bf.lu.lv\TIS\vards\galaieskaite\\* sekojošas kartes:
  - gala karte kā *pdf* fails;
  - parauglaukumi kā teksta fails un kā shape faili;
  - ceļu tīkls kā shape faili;
  - apdzīvotas vietas kā shape faili;
  - satelītattēls piesiets koordinātām.

#### Veiksmīgu darbošanos!

#### Kārlis Kalviškis

| Koordināta  | Koordināta  | Mērijums | Parauglaukums |
|-------------|-------------|----------|---------------|
| AR virzienā | DZ virzienā |          |               |
| 689746      | 261846      | 89.20    | M01           |
| 693552      | 259176      | 56.20    | M02           |
| 684405      | 258437      | 67.30    | M03           |
| 687871      | 254744      | 62.10    | M04           |
| 692871      | 256449      | 45.80    | M05           |
| 692587      | 252244      | 87.10    | M06           |
| 684178      | 251733      | 34.60    | M07           |
| 682815      | 255199      | 41.00    | M08           |
| 681110      | 257585      | 45.60    | M09           |

### Darba uzdevumi

- No iedotajiem un norādītajiem datiem sagatavot karti.
- Izdrukāt to kā pdf failu, nosaucot to pēc parauga 'vards\_uzvards.pdf'.
- Ievietot sagatavotos failus \\vilks.bf.lu.lv\TIS\*vards*\galaieskaite\\*. (parauglaukumi kā teksta fails, parauglaukumi kā *shape* fails, ceļu tīkls kā *shape* fails, apdzīvotās vietas kā *shape* fails, sagatavotā karte kā *pdf* fails)

## Vispārēji ieteikumi

- Starprezultātus glabājiet uz vietējā diska.
- Atceraties, ka LKS-92 koordinātas Dienvidu Ziemeļu virzienā mēdz pierakstīt gan ar sešiem, gan septiņiem cipariem pirms komata.
- Uzrādītās programmas nebūt nav visas jāizmanto.
- Dažu uzdevumu veikšanai var būt nepieciešamība izmantot teksta redaktoru, elektronisko tabulu vai pārlūkprogrammu, kuras programmu sarakstā nav uzrādītas.
- Kvadrātiekavās norādīta programmatūra, kuru iespējams izmantot dotā uzdevuma izpildei, bet Jūs varat izvēlēties jekuru citu, ko uzskatāt par piemērotāku.

## Pieejamie dati

- VZD sagatavotās satelītkartes \\priede.bf.lu.lv\kurvis\Kartes\LV\_50k\_jpg\\*
- $\bullet ENVIROTECH sagatavotās administratīvās robežas \priede.bf.lu.lv\kurvis\Kartes\ARC_SHAPE\*$

### Pieejamā programmatūra

- Microstation Geographics, Microstation Descartes
- Quantum GIS
- SAGA
- ArcExplorer
- PDFCreator
- PaintShop PRO

- Izveidojiet teksta failu, kurā ierakstiet paruglaukuma numurus ar abiem mērījumiem un parauglaukumu, kas noformēts tā, lai to varētu ar kādas programas [Quantum GIS] palīdzību pārvērst par *shape* failiem.
  Pārveidojiet izveidoto teksta failu par *shape* failu. («Quantum GIS» jābūt aktivizētam attiecīgam spraudnim "Add Delimeted Text Layer". Ja kā atdalītājs ir izmantots tabulators, tad ielasot teksta failu kā atdalītājs jānorāda '\t' (bez apostrofiem)).
- Noskaidrojiet, kādā Latvijas pagastā atrodas parauglaukumi, kuros iegūti mērījumi.
- Ieciparojiet no VZD Satelīkartes attiecīga pagasta lielākos ceļus (VZD kartē apzīmēti ar sarkanu un

- Ieciparojiet no VZD Satelīkartes apdzīvotās vietas kā punktveida objektus, izveidojot atribūtdatu lauku 'nosaukums', kurā ieraksties apdzīvotās vietas nosaukumus. [Quantum GIS]
- Ar http://maps.google.com/ mājaslapā iegūstiet satelītattēlu, kas tiks izmantots kā pamatne Jūsu veidojamai kartei. Iegūtais attēls attiecīgi jāpiesien koordinātām [PaintShop, Microstation Descartes]. Attēla piesiešanai var izmantot satelītattēlā un VZD satelītkartē redzamos ceļus, upes un ezerus.
- Izveidojiet karti, kurā ir sekojoši slāņi, īpašības un detaļas [Quantum GIS, ARC Explorer]:
  - satelītattēls (kartes pamatne);
  - pagastu robežas;
  - ceļu tīkls (atšķirīgs krāsojums maģistrālēm un pārējiem ceļiem);
  - apdzīvoto vietas (jābūt redzamam vietas nosaukumam);
  - parauglaukumi (jāsadala trīs klasēs, katrai no klasei lietojot atsevišķu simbolu, pie parauglaukuma jābūt redzamam tā numuram);
  - jābūt mēroga lineālam;
  - jābūt kartes apzīmēm (leģendai);
  - Jābūt kartes virsrakstam pēc parauga: "Sūnuciema pagastā veiktie mērījumi";
  - Jābūt norādītam kartes sastādītāja vārdam un uzvārdam, kā arī izveides datumam.
- Izdrukāt karti kā *pdf* dokumentu [PDFCreator].
- Ievietot \vilks.bf.lu.lv\TIS\vards\galaieskaite\\* sekojošas kartes:
  - gala karte kā *pdf* fails;
  - parauglaukumi kā teksta fails un kā shape faili;
  - ceļu tīkls kā shape faili;
  - apdzīvotas vietas kā shape faili;
  - satelītattēls piesiets koordinātām.

#### Veiksmīgu darbošanos!

#### Kārlis Kalviškis

| Koordināta  | Koordināta  | Mērijums | Parauglaukums |
|-------------|-------------|----------|---------------|
| AR virzienā | DZ virzienā |          |               |
| 505751      | 279617      | 6.710    | N01           |
| 510454      | 279248      | 6.980    | N02           |
| 505521      | 273577      | 6.890    | N03           |
| 510961      | 275467      | 6.450    | N04           |
| 518339      | 276205      | 6.710    | N05           |
| 514558      | 272516      | 6.890    | N06           |
| 509716      | 268505      | 6.820    | N07           |
| 518062      | 268274      | 6.250    | N08           |
| 513866      | 265692      | 6.450    | N09           |

### Darba uzdevumi

- No iedotajiem un norādītajiem datiem sagatavot karti.
- Izdrukāt to kā pdf failu, nosaucot to pēc parauga 'vards\_uzvards.pdf'.
- Ievietot sagatavotos failus \\vilks.bf.lu.lv\TIS\*vards*\galaieskaite\\*. (parauglaukumi kā teksta fails, parauglaukumi kā *shape* fails, ceļu tīkls kā *shape* fails, apdzīvotās vietas kā *shape* fails, sagatavotā karte kā *pdf* fails)

## Vispārēji ieteikumi

- Starprezultātus glabājiet uz vietējā diska.
- Atceraties, ka LKS-92 koordinātas Dienvidu Ziemeļu virzienā mēdz pierakstīt gan ar sešiem, gan septiņiem cipariem pirms komata.
- Uzrādītās programmas nebūt nav visas jāizmanto.
- Dažu uzdevumu veikšanai var būt nepieciešamība izmantot teksta redaktoru, elektronisko tabulu vai pārlūkprogrammu, kuras programmu sarakstā nav uzrādītas.
- Kvadrātiekavās norādīta programmatūra, kuru iespējams izmantot dotā uzdevuma izpildei, bet Jūs varat izvēlēties jekuru citu, ko uzskatāt par piemērotāku.

## Pieejamie dati

- VZD sagatavotās satelītkartes \\priede.bf.lu.lv\kurvis\Kartes\LV\_50k\_jpg\\*
- $\bullet ENVIROTECH sagatavotās administratīvās robežas \priede.bf.lu.lv\kurvis\Kartes\ARC_SHAPE\*$

### Pieejamā programmatūra

- Microstation Geographics, Microstation Descartes
- Quantum GIS
- SAGA
- ArcExplorer
- PDFCreator
- PaintShop PRO

- Izveidojiet teksta failu, kurā ierakstiet paruglaukuma numurus ar abiem mērījumiem un parauglaukumu, kas noformēts tā, lai to varētu ar kādas programas [Quantum GIS] palīdzību pārvērst par *shape* failiem.
  Pārveidojiet izveidoto teksta failu par *shape* failu. («Quantum GIS» jābūt aktivizētam attiecīgam spraudnim "Add Delimeted Text Layer". Ja kā atdalītājs ir izmantots tabulators, tad ielasot teksta failu kā atdalītājs jānorāda '\t' (bez apostrofiem)).
- Noskaidrojiet, kādā Latvijas pagastā atrodas parauglaukumi, kuros iegūti mērījumi.
- Ieciparojiet no VZD Satelīkartes attiecīga pagasta lielākos ceļus (VZD kartē apzīmēti ar sarkanu un

- Ieciparojiet no VZD Satelīkartes apdzīvotās vietas kā punktveida objektus, izveidojot atribūtdatu lauku 'nosaukums', kurā ieraksties apdzīvotās vietas nosaukumus. [Quantum GIS]
- Ar http://maps.google.com/ mājaslapā iegūstiet satelītattēlu, kas tiks izmantots kā pamatne Jūsu veidojamai kartei. Iegūtais attēls attiecīgi jāpiesien koordinātām [PaintShop, Microstation Descartes]. Attēla piesiešanai var izmantot satelītattēlā un VZD satelītkartē redzamos ceļus, upes un ezerus.
- Izveidojiet karti, kurā ir sekojoši slāņi, īpašības un detaļas [Quantum GIS, ARC Explorer]:
  - satelītattēls (kartes pamatne);
  - pagastu robežas;
  - ceļu tīkls (atšķirīgs krāsojums maģistrālēm un pārējiem ceļiem);
  - apdzīvoto vietas (jābūt redzamam vietas nosaukumam);
  - parauglaukumi (jāsadala trīs klasēs, katrai no klasei lietojot atsevišķu simbolu, pie parauglaukuma jābūt redzamam tā numuram);
  - jābūt mēroga lineālam;
  - jābūt kartes apzīmēm (leģendai);
  - Jābūt kartes virsrakstam pēc parauga: "Sūnuciema pagastā veiktie mērījumi";
  - Jābūt norādītam kartes sastādītāja vārdam un uzvārdam, kā arī izveides datumam.
- Izdrukāt karti kā *pdf* dokumentu [PDFCreator].
- Ievietot \vilks.bf.lu.lv\TIS\vards\galaieskaite\\* sekojošas kartes:
  - gala karte kā *pdf* fails;
  - parauglaukumi kā teksta fails un kā shape faili;
  - ceļu tīkls kā shape faili;
  - apdzīvotas vietas kā shape faili;
  - satelītattēls piesiets koordinātām.

#### Veiksmīgu darbošanos!

#### Kārlis Kalviškis

| Koordināta  | Koordināta  | Mērijums | Parauglaukums |
|-------------|-------------|----------|---------------|
| AR virzienā | DZ virzienā |          |               |
| 670654      | 317615      | 0.780    | O01           |
| 658681      | 309024      | 0.240    | O02           |
| 674767      | 310669      | 0.740    | O03           |
| 663617      | 316335      | 0.450    | O04           |
| 655939      | 303266      | 0.340    | O05           |
| 660966      | 306921      | 0.450    | O06           |
| 679794      | 306556      | 0.430    | O07           |
| 668004      | 312497      | 0.200    | O08           |
| 662520      | 311126      | 0.400    | O09           |

### Darba uzdevumi

- No iedotajiem un norādītajiem datiem sagatavot karti.
- Izdrukāt to kā pdf failu, nosaucot to pēc parauga 'vards\_uzvards.pdf'.
- Ievietot sagatavotos failus \\vilks.bf.lu.lv\TIS\*vards*\galaieskaite\\*. (parauglaukumi kā teksta fails, parauglaukumi kā *shape* fails, ceļu tīkls kā *shape* fails, apdzīvotās vietas kā *shape* fails, sagatavotā karte kā *pdf* fails)

## Vispārēji ieteikumi

- Starprezultātus glabājiet uz vietējā diska.
- Atceraties, ka LKS-92 koordinātas Dienvidu Ziemeļu virzienā mēdz pierakstīt gan ar sešiem, gan septiņiem cipariem pirms komata.
- Uzrādītās programmas nebūt nav visas jāizmanto.
- Dažu uzdevumu veikšanai var būt nepieciešamība izmantot teksta redaktoru, elektronisko tabulu vai pārlūkprogrammu, kuras programmu sarakstā nav uzrādītas.
- Kvadrātiekavās norādīta programmatūra, kuru iespējams izmantot dotā uzdevuma izpildei, bet Jūs varat izvēlēties jekuru citu, ko uzskatāt par piemērotāku.

## Pieejamie dati

- VZD sagatavotās satelītkartes \\priede.bf.lu.lv\kurvis\Kartes\LV\_50k\_jpg\\*
- $\bullet ENVIROTECH sagatavotās administratīvās robežas \priede.bf.lu.lv\kurvis\Kartes\ARC_SHAPE\*$

### Pieejamā programmatūra

- Microstation Geographics, Microstation Descartes
- Quantum GIS
- SAGA
- ArcExplorer
- PDFCreator
- PaintShop PRO

- Izveidojiet teksta failu, kurā ierakstiet paruglaukuma numurus ar abiem mērījumiem un parauglaukumu, kas noformēts tā, lai to varētu ar kādas programas [Quantum GIS] palīdzību pārvērst par *shape* failiem.
  Pārveidojiet izveidoto teksta failu par *shape* failu. («Quantum GIS» jābūt aktivizētam attiecīgam spraudnim "Add Delimeted Text Layer". Ja kā atdalītājs ir izmantots tabulators, tad ielasot teksta failu kā atdalītājs jānorāda '\t' (bez apostrofiem)).
- Noskaidrojiet, kādā Latvijas pagastā atrodas parauglaukumi, kuros iegūti mērījumi.
- Ieciparojiet no VZD Satelīkartes attiecīga pagasta lielākos ceļus (VZD kartē apzīmēti ar sarkanu un

- Ieciparojiet no VZD Satelīkartes apdzīvotās vietas kā punktveida objektus, izveidojot atribūtdatu lauku 'nosaukums', kurā ieraksties apdzīvotās vietas nosaukumus. [Quantum GIS]
- Ar http://maps.google.com/ mājaslapā iegūstiet satelītattēlu, kas tiks izmantots kā pamatne Jūsu veidojamai kartei. Iegūtais attēls attiecīgi jāpiesien koordinātām [PaintShop, Microstation Descartes]. Attēla piesiešanai var izmantot satelītattēlā un VZD satelītkartē redzamos ceļus, upes un ezerus.
- Izveidojiet karti, kurā ir sekojoši slāņi, īpašības un detaļas [Quantum GIS, ARC Explorer]:
  - satelītattēls (kartes pamatne);
  - pagastu robežas;
  - ceļu tīkls (atšķirīgs krāsojums maģistrālēm un pārējiem ceļiem);
  - apdzīvoto vietas (jābūt redzamam vietas nosaukumam);
  - parauglaukumi (jāsadala trīs klasēs, katrai no klasei lietojot atsevišķu simbolu, pie parauglaukuma jābūt redzamam tā numuram);
  - jābūt mēroga lineālam;
  - jābūt kartes apzīmēm (leģendai);
  - Jābūt kartes virsrakstam pēc parauga: "Sūnuciema pagastā veiktie mērījumi";
  - Jābūt norādītam kartes sastādītāja vārdam un uzvārdam, kā arī izveides datumam.
- Izdrukāt karti kā *pdf* dokumentu [PDFCreator].
- Ievietot \vilks.bf.lu.lv\TIS\vards\galaieskaite\\* sekojošas kartes:
  - gala karte kā *pdf* fails;
  - parauglaukumi kā teksta fails un kā shape faili;
  - ceļu tīkls kā shape faili;
  - apdzīvotas vietas kā shape faili;
  - satelītattēls piesiets koordinātām.

#### Veiksmīgu darbošanos!

#### Kārlis Kalviškis

| Koordināta  | Koordināta  | Mērijums | Parauglaukums |
|-------------|-------------|----------|---------------|
| AR virzienā | DZ virzienā |          |               |
| 634187      | 216531      | 2.000    | P01           |
| 638208      | 207757      | 3.000    | P02           |
| 630988      | 211230      | 2.000    | P03           |
| 642687      | 210864      | 2.000    | P04           |
| 637751      | 201450      | 1.000    | P05           |
| 635558      | 210316      | 2.000    | P06           |
| 635558      | 197155      | 5.000    | P06           |
| 639762      | 197063      | 3.000    | P07           |
| 642595      | 191854      | 3.000    | P08           |
| 636563      | 213697      | 3.000    | P09           |